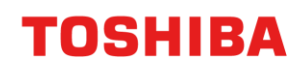

# PRINTER / MFD REMOTE SETUP

### Windows Scanning Guide

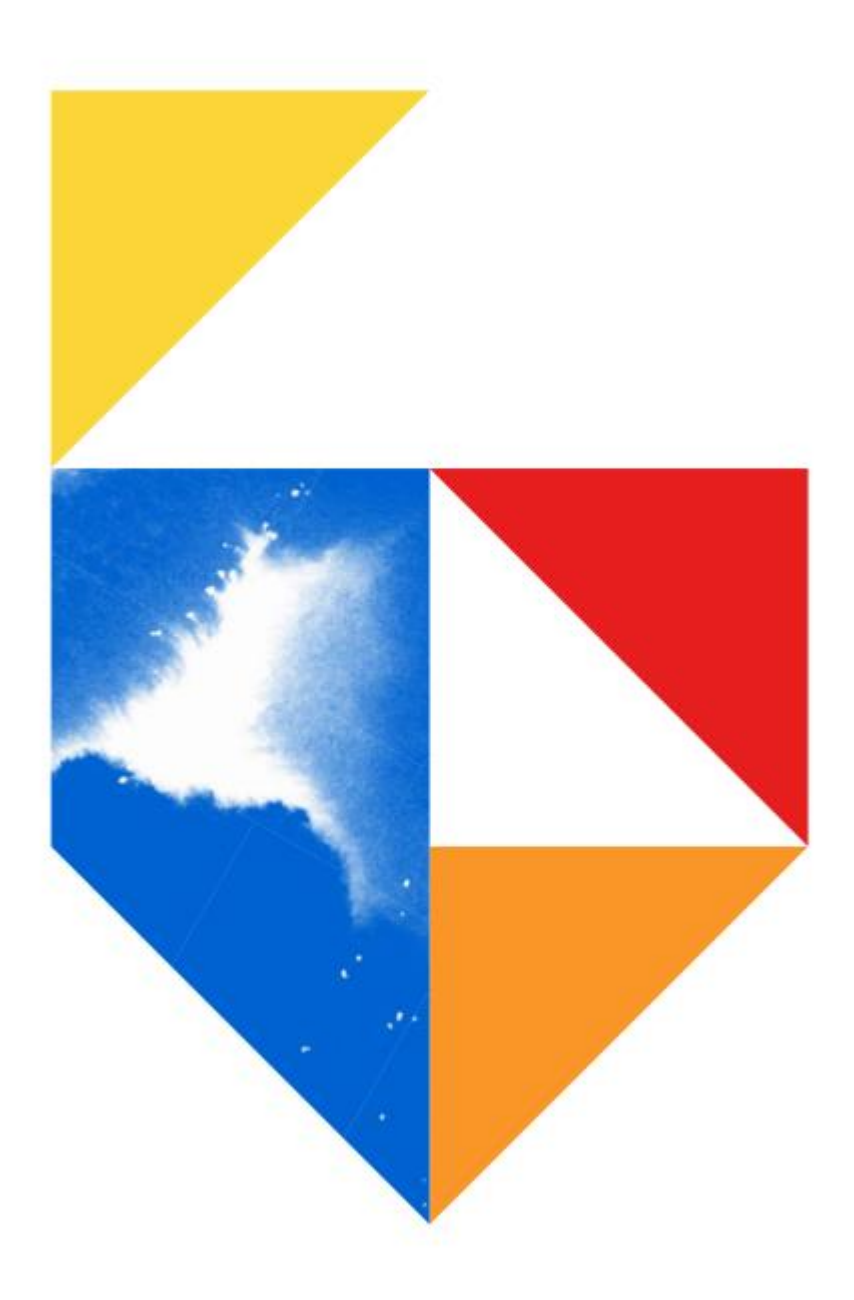

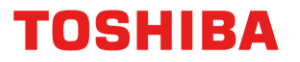

### **Windows Scanning Guide**

This guide was created to assist remote users working from home, in the setup of their Printer or MFD

All guides were created using Windows 10.

#### This document covers the following models

| Desktop A4 Series 2                         |
|---------------------------------------------|
| Colour                                      |
| - e-STUDIO 338CS / 388CS / 388CP / 389CS    |
| - e-STUDIO 479CS                            |
| Monochrome                                  |
| - e-STUDIO 408P / 408S / 408P / 448S        |
| - e-STUDIO 478S / 478P / 528P               |
| Desktop A4 Series 1                         |
| Colour                                      |
| - e-STUDIO 305CS / 385S / 305CP / 306CS     |
| Monochrome                                  |
| - e-STUDIO 385P / 470P / 520P / 525P / 425S |
| Other Series                                |
| Mono                                        |
| - e-STUDIO 2309A / e-STUDIO 2822 AF         |

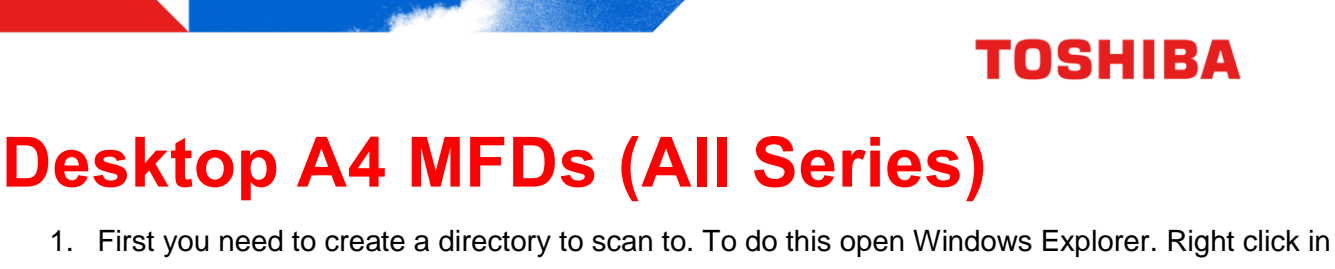

the

white section and create a "**New Folder**" called C:\>Scans.

| View           | >      | EID                    | 7/04/2020 10:45 AM |
|----------------|--------|------------------------|--------------------|
| Sort by        | >      |                        | 13/01/2020 9:04 AM |
| Group by       | Ś      | s                      | 30/03/2020 2:48 PM |
| Defresh        |        |                        | 26/07/2019 4:38 PM |
| Kerresh        |        |                        | 7/05/2019 3:28 PM  |
| Paste          |        | vileDiagnosisTool2.jar | 28/10/2019 1:01 PM |
| Paste shortcut |        | it.bat                 | 16/05/2019 4:26 PM |
| Undo Delete    | Ctrl+Z | .dll                   | 1/12/2006 11:37 PM |
| Give access to | >      |                        | 7/05/2019 3:28 PM  |
|                |        | lut .                  | 28/10/2019 1:08 PM |
| New            | >      | Folder                 | 28/10/2019 1:09 PM |
| Properties     |        |                        |                    |

2. Then right click on your Scans folder, go to "**Properties**" and "**Advanced Sharing**". This should have Shared Permissions for Admin and Everyone.

| Scans<br>Shared<br>Network Path:                                   | Advanced Sharing        | Everyone     Administrators              |       |      |
|--------------------------------------------------------------------|-------------------------|------------------------------------------|-------|------|
| \\Loki\Scans                                                       | Settings<br>Share name: |                                          | LLA   | 8    |
| Advanced Sharing<br>Set custom permission<br>advanced sharing opti | Add Remove              | Permissions for Everyone<br>Full Control | Allow | Deny |
| Advanced Sha                                                       | Comments:               | Change<br>Read                           |       |      |
|                                                                    | Durining Cabin          |                                          |       |      |

## Scanning to PC – Desktop A4 Series 1

1. Go to Web browser interface for MFD

| CTOSHIBA e-STUDIO3855 - Internet Explo | orer |   |                        |   |  |
|----------------------------------------|------|---|------------------------|---|--|
| 😋 💿 🗢 🥌 http://192.168.0.150           | • ۹  | > | 🥝 TOSHIBA e-STUDIO3855 | × |  |

**TOSHIBA** 

2. Next we need to go to "Set up Scan to Network"

| Device Status          | Device Status - Refrest                | ,       |
|------------------------|----------------------------------------|---------|
| Scan Profile           |                                        |         |
| Copy Printer Settings  | Toner Status:<br>Black Cartridge ~100% |         |
| Settings               |                                        |         |
| Reports                | Paper Input Trav:                      | Status: |
| Links & Index          | Tray 1                                 | ОК      |
| Applications           | Tray 2                                 | ОК      |
| Set up Scan to Network | Multi-Purpose Feeder                   | ОК      |
| Remote Operator Papel  | Paper Output Bin:                      | Status: |
|                        | Standard Bin                           | ок      |

3. Here you need to click on "Add". If you want to setup custom buttons use "Click here"

| Device Status          |                             |
|------------------------|-----------------------------|
| Scan Profile           | Scan Destination:           |
| Copy Printer Settings  |                             |
| Settings               |                             |
| Reports                | Add                         |
| Links & Index          | Edit                        |
| Applications           | Delete                      |
| Set up Scan to Network | For more options Click here |
| Remote Operator Panel  |                             |

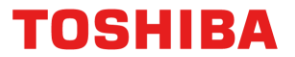

4. Pressing click here will open up all options below. Including "Import" and "Export" functions

| Home Screen Button:                                 |                           |
|-----------------------------------------------------|---------------------------|
| Text:<br>Default (Scan to Network)<br>Custom        | ]                         |
| Icon:<br>Default                                    |                           |
| O Custom                                            | Browse                    |
| Icon When Pressed:<br>Of Default                    |                           |
| O Custom                                            | Browse                    |
| Display Option:                                     |                           |
| <ul> <li>Show button when there is at le</li> </ul> | ast one valid destination |
| <ul> <li>Always show button</li> </ul>              |                           |
| Scan to Network                                     |                           |
|                                                     |                           |
| Import Export                                       |                           |
| Apply Reset                                         |                           |

5. Next step is to setup the file "Share Path", "Username" and "Password"

| Add Destination                                                                                                    |
|----------------------------------------------------------------------------------------------------|
| *Name:<br>Eid Share<br>*Share Path:<br>Nokilscans<br>Authentication Options<br>No Authentication Required<br>Ask for username and password<br>Username: dsfljohn<br>Password:<br>*Save As:<br>Scan |
| * Required fields OK Cancel                                                                                                    |

6. Scan something. Check your scans folder for your file.

## Scanning to PC – Desktop A4 Series 2

**TOSHIBA** 

7. Go to Web browser interface for MFD via its network address (IP Address)

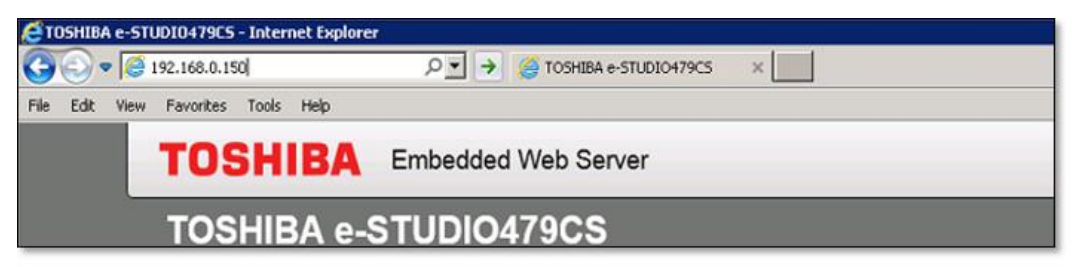

8. Then click on "Apps" on the left hand menu

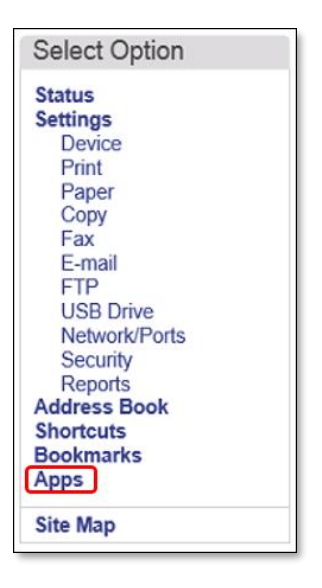

9. Click on "Scan Centre" – Network folders then click on "Configure"

| _                                              |                |                                                                                    |
|------------------------------------------------|----------------|------------------------------------------------------------------------------------|
| $\approx$                                      | Scan Center -  | Network Folders                                                                    |
|                                                |                |                                                                                    |
|                                                |                |                                                                                    |
|                                                | Stop (         | Configure View Log                                                                 |
|                                                |                |                                                                                    |
|                                                |                |                                                                                    |
|                                                | Description    | Plug-in for Scan Center that allows scanned images to be saved to network folders. |
|                                                | Version        | 1.4.5                                                                              |
|                                                | Vendor support | click here                                                                         |
|                                                |                |                                                                                    |
|                                                | License Status | None Required                                                                      |
|                                                |                |                                                                                    |
| $\approx$                                      | Scan Center -  | Printer                                                                            |
| $\approx$                                      | Scan Center    |                                                                                    |
| $\stackrel{\scriptstyle <}{\scriptstyle \sim}$ | Shortcut Cente | er                                                                                 |

### **TOSHIBA**

10. Configure the name of your "Scan shortcut", "Domain", "Path", "Authentication Options" and "User name" and "Password", then click on "Test Connection" to ensure settings are correct. Then click on "Save"

|                                                                                              | printer control panel.                         |                                                                                                    |
|----------------------------------------------------------------------------------------------|------------------------------------------------|----------------------------------------------------------------------------------------------------|
| Show network path                                                                            |                                                |                                                                                                    |
| Display Name *                                                                               | Eid Scanning                                   |                                                                                                    |
| Domain                                                                                       | DSF                                            |                                                                                                    |
| Connection Type                                                                              | SMB 🔽                                          |                                                                                                    |
| Folder Address *                                                                             | Woki\Scans\ Bro                                | Example: \\computer\share                                                                                                    |
|                                                                                              |                                                | C                                                                                                    |
|                                                                                              |                                                | ^                                                                                                    |
|                                                                                              |                                                | ~                                                                                                    |
|                                                                                              |                                                |                                                                                                    |
| Allow user to edit aut                                                                       | entication options on printer control panel.   |                                                                                                    |
| Allow user to edit aut<br>Authentication Options                                             | Use static user name and password              | Use the crecentials defined in the User Name and Passy<br>fields, without requiring users to enter them at the printer<br>panel. |
| Allow user to edit aut<br>Authentication Options<br>User name                                | Use static user name and password              | Use the crecentials defined in the User Name and Passy<br>fields, without requiring users to enter them at the printer<br>panel. |
| Allow user to edit aut<br>Authentication Options<br>User name<br>Password                    | Use static user name and password<br>john      | Use the crecentials defined in the User Name and Passy<br>fields, without requiring users to enter them at the printer<br>panel. |
| Allow user to edit aut<br>Authentication Options<br>User name<br>Password<br>Test Connection | John                                           | Use the crecentials defined in the User Name and Passy<br>fields, without requiring users to enter them at the printer<br>panel. |
| Allow user to edit aut<br>Authentication Options<br>User name<br>Password<br>Test Connection | Interfection options on printer control panel. | Use the crecentials defined in the User Name and Passy<br>fields, without requiring users to enter them at the printer<br>panel. |

Complete a scan from the front panel. Check your scans folder for your file.